## Expression Predictor version 4.0 (ExP)

ExP is a java-based software for microarray data analysis. Credit to Dr. Jeff Chou, National Institute of Environmental Health and Science Contact information: chou@niehs.nih.gov

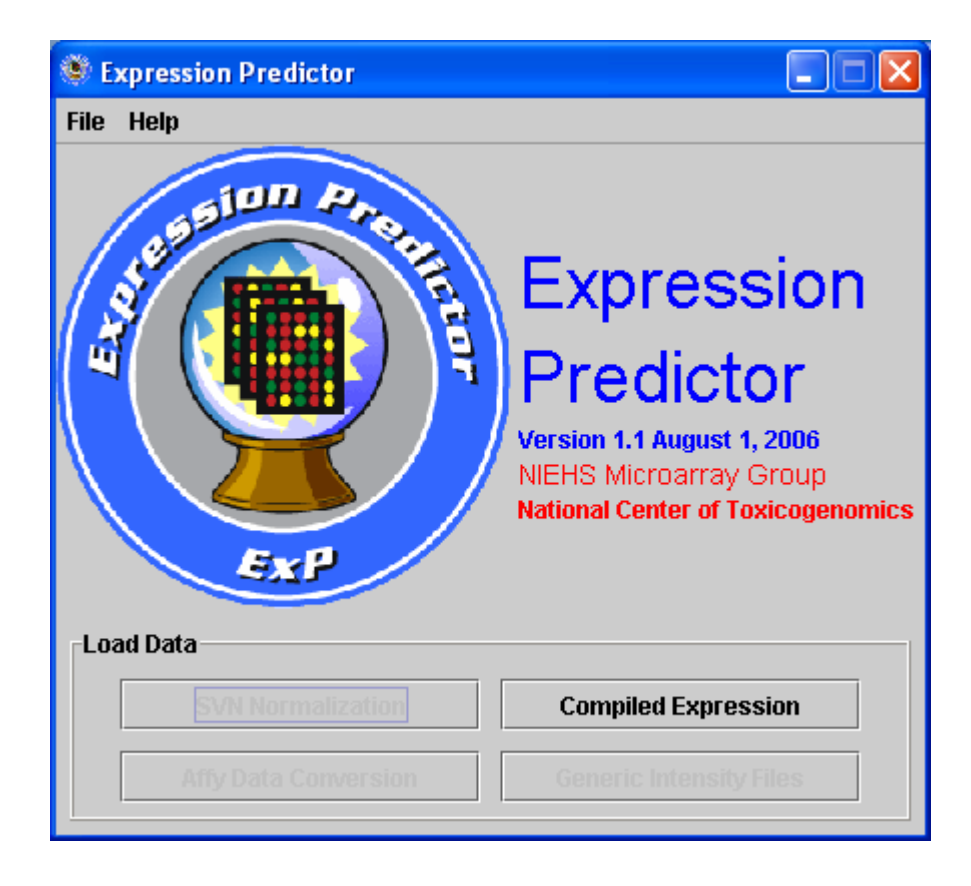

Compiled Expression -Usage - Perform microarray gene expression data analysis Load and open a tab delimited compiled (log2 ratio) text file. Sample file - SampleData.txt; Pop up the interface shown below:

| 🕸 SampleData.txt 📃 🗖 🗙                          |                 |                 |              |              |                |               |  |  |
|-------------------------------------------------|-----------------|-----------------|--------------|--------------|----------------|---------------|--|--|
| File Analysis                                   | Data Help       |                 |              |              |                |               |  |  |
| Sample Name Row (size): 0 Data Start Column: -1 |                 |                 |              |              |                |               |  |  |
| Bio Repl                                        | icate Row(n ab  | ove threshold): | -1           | 1            | Data Start Row | <i>r</i> : -1 |  |  |
| Cy                                              | 3/Cy5 Label Ro  | w(r threshold): | -1           | Cell L       | ine Name Row   | <i>к</i> -1   |  |  |
| Tech Rej                                        | olicate Row (co | lumn number):   | -1           | Cell Li      | ne Profile Row | <i>r</i> : -1 |  |  |
| Click on Colu                                   | imn and Select  | Column Name     |              |              |                |               |  |  |
| column 0                                        | column 1        | column 2        | column 3     | column 4     | column 5       | column 6      |  |  |
| Sample                                          | E1-hTERT        | E1-hTERT        | E1-hTERT     | E1-hTERT     | F1-hTERT       | E1-hTERT      |  |  |
| BioReplicate                                    | UV sham 6h      | UV sham 6h      | UV 2h        | UV 2h        | UV 6h          | UV 6h         |  |  |
| TechReplic                                      | F1_UV_sha       | F1_UV_sha       | F1_UV_2h     | F1_UV_2h     | F1 UV 6h       | F1 UV 6h      |  |  |
| Label                                           | C3              | C5              | C3           | C5           | C3             | C5            |  |  |
| GenelD                                          | F1              | F1              | F1           | F1           | F1             | F1            |  |  |
| 1                                               | -0.046696782    | 0.046696812     | 0.030646205  | 0.13795961   | 0.006732792    | 0.08377281    |  |  |
| 2                                               | 0.054012865     | -0.05401288     | 0.16290237   | 0.07522814   | 0.19827135     | 0.044337735   |  |  |
| 3                                               | 0.1443618       | -0.14436185     | 0.08035207   | -0.064905465 | 0.11411697     | -0.07437456   |  |  |
| 4                                               | 0.022420406     | -0.022420406    | -0.2559638   | 0.02268219   | 0.12662931     | 0.28083417    |  |  |
| 5                                               | 0.18099713      | -0.1809971      | -0.07456559  | -0.13778028  | -0.02415818    | -0.2082063    |  |  |
| 6                                               | -0.46131432     | 0.46131432      | -0.39849812  | 0.62430674   | -0.35597903    | 0.73895085    |  |  |
| 7                                               | -0.010273963    | 0.010273993     | -0.12052919  | 0.041918784  | -0.09796527    | -0.063718796  |  |  |
| 8                                               | -0.029606283    | 0.029606283     | -0.003385067 | 0.063922346  | 0.111272454    | 0.029764593   |  |  |
| 9                                               | -0.045791864    | 0.045791864     | 0.023365736  | 0.16324155   | 0.025440037    | 0.19879265    |  |  |
| 10                                              | 0.05489844      | -0.05489844     | 0.03900063   | -0.15642853  | 0.45993918     | 0.23945796    |  |  |
| 11                                              | 0.2763187       | -0.27631867     | -0.01924783  | -0.5560247   | 0.4243609      | -0.1313864    |  |  |
| 12                                              | 0.028856635     | -0.028856635    | 0.6823792    | 0.5369602    | 0.3291458      | 0.19542366    |  |  |
| 13                                              | 0.0671255       | -0.06712556     | 0.048854113  | -0.14271098  | -0.0238626     | -0.13167113   |  |  |
| 14                                              | 0.13097304      | -0.13097306     | 0.14296263   | 0.031564564  | 0.087766826    | 0.03199944    |  |  |
| 15                                              | -0.13486221     | 0.13486221      | -0.83240724  | -0.5489509   | -0.40199488    | -0.3023231    |  |  |
| 16                                              | 0.029723316     | -0.029723316    | -0.033204883 | 0.064878374  | -0.021936297   | 0.11216915    |  |  |
| 17                                              | 0.011399657     | -0.011399627    | -0.047936082 | -0.03531015  | 0.06708273     | 0.08328408    |  |  |
| 18                                              | -0.027516425    | 0.027516425     | 0.20526785   | 0.29785347   | 0.15431207     | 0.2547446     |  |  |
| 19                                              | -0.6608701      | 0.66087         | -0.22422123  | -0.30219984  | -1.5673342     | 0.2814893     |  |  |
| 20                                              | 0.6793933       | -0.6793933      | 0.97240543   | 0.35104322   | 0.4290147      | 0.20181033    |  |  |
| 21                                              | 0.018202052     | -0.018202066    | -0.06574224  | -0.076055765 | 0.04300806     | 0.010858715 - |  |  |
| <ul> <li>Essentiation</li> </ul>                | 5               |                 |              |              |                |               |  |  |
|                                                 |                 |                 |              |              |                |               |  |  |

(1) Highlight the cell and right click on mouse on "Select Data Start Column" to select the data start column. Again click on "Select Data Start Row" to the data start row.

| 😻 SampleData.txt 📃 🗖 🔀                                      |                                                           |                                                          |         |                 |               |            |                   |                |               |  |
|-------------------------------------------------------------|-----------------------------------------------------------|----------------------------------------------------------|---------|-----------------|---------------|------------|-------------------|----------------|---------------|--|
| File                                                        | Analysis                                                  | Data                                                     | Help    |                 |               |            |                   |                |               |  |
|                                                             | Sample Name Row (size): 0 Data Start Column: -1           |                                                          |         |                 |               |            |                   |                |               |  |
| Bio Replicate Row(n above threshold): -1 Data Start Row: -1 |                                                           |                                                          |         |                 |               |            |                   | <i>к</i> -1    |               |  |
|                                                             | Cy3/Cy5 Label Row(r threshold): -1 Cell Line Name Row: -1 |                                                          |         |                 |               |            |                   | <i>r</i> : -1  |               |  |
|                                                             | Tech Rep                                                  | licate R                                                 | low (co | lumn number):   | -1            |            | Cell Li           | ne Profile Row | <i>r</i> : -1 |  |
| Clie                                                        | ck on Colur                                               | nn and                                                   | Select  | Column Name     |               |            |                   |                |               |  |
| coli                                                        | umn O                                                     | columr                                                   | 1       | column 2        | column 3      | colum      | n 4               | column 5       | column 6      |  |
| Sat                                                         | nnle                                                      | F1-hTF                                                   | RT      | E1-hTERT        | E1-hTERT      | E1-hT      | FRT               | E1-hTERT       | E1-hTERT      |  |
| Bio                                                         | Replicate                                                 | UV sh                                                    | am 6h   | UV sham 6h      | UV 2h         | UV 21      | <u>ບເເບຼ</u><br>າ | UV 6h          | UV 6h         |  |
| Tec                                                         | hRenlic                                                   | F1_UV                                                    | sha     | F1 UV sha       | F1 UV 2h      | F1 UN      | / 2h              | F1 UV 6h       | F1 UV 6h      |  |
| Lat                                                         | nel                                                       | C3                                                       | _0114   | C5              | C3            | C5         |                   | C3             | C5            |  |
| Ger                                                         | nelD                                                      | F1                                                       |         | F1              | F1            | F1         |                   | F1             | F1            |  |
| 1                                                           |                                                           | -0.04F                                                   |         |                 |               |            | 95961             | 0.006732792    | 0.08377281    |  |
| 2                                                           |                                                           | 0.054                                                    | Selec   | ct Data Start C | olumn         |            | 22814             | 0 19827135     | 0.044337735   |  |
| 3                                                           |                                                           | 0144                                                     | Selec   | ct Data Start R | OW            |            | 905465            | 0 11411697     | -0.07437456   |  |
| 4                                                           |                                                           | 0.022                                                    | Repli   | cate Row        |               |            | 68219             | 0 12662931     | 0 28083417    |  |
| 5                                                           |                                                           | 0.180                                                    | Sam     | ple Name Row    |               |            | 78028             | -0.02415818    | -0.2082063    |  |
| 6                                                           |                                                           | -0.461                                                   | Dye S   | Swap Correcti   | on Row Select | ion 🕨      | 80674             | -0.35597903    | 0.73895085    |  |
| 7                                                           |                                                           | -0.010                                                   | Coll I  | ino Row Solo    | rtion         | •          | 918784            | -0.09796527    | -0.063718796  |  |
| 8                                                           |                                                           | -0.029                                                   | Cell I  |                 | Suon          |            | 922346            | 0.111272454    | 0.029764593   |  |
| 9                                                           |                                                           | -0.04                                                    | Plot 3  | Selected Rows   | s Data        | •          | 24155             | 0.025440037    | 0.19879265    |  |
| 10                                                          |                                                           | 0.054                                                    | Row     | Profile Analys  | is            | •          | 42853             | 0.45993918     | 0.23945796    |  |
| 11                                                          |                                                           | 0.276                                                    | Inter   | not Coorob      |               |            | 0247              | 0.4243609      | -0.1313864    |  |
| 12                                                          |                                                           | 0.028                                                    | Inter   | net Search      | 0.0010101     |            | 9602              | 0.3291458      | 0.19542366    |  |
| 13                                                          |                                                           | 0.0671                                                   | 255     | -0.06712556     | 0.048854113   | -0.142     | 271098            | -0.0238626     | -0.13167113   |  |
| 14                                                          |                                                           | 0.1309                                                   | 7304    | -0.13097306     | 0.14296263    | 0.031      | 564564            | 0.087766826    | 0.03199944    |  |
| 15                                                          |                                                           | -0.1348                                                  | 36221   | 0.13486221      | -0.83240724   | -0.548     | 9509              | -0.40199488    | -0.3023231    |  |
| 16                                                          |                                                           | 0.0297                                                   | 23316   | -0.029723316    | -0.033204883  | 0.064      | 878374            | -0.021936297   | 0.11216915    |  |
| 17                                                          |                                                           | 0.0113                                                   | 99657   | -0.011399627    | -0.047936082  | -0.035     | 31015             | 0.06708273     | 0.08328408    |  |
| 18                                                          |                                                           | -0.027516425 0.027516425 0.20526785 0.29785347 0.1543120 |         |                 |               | 0.15431207 | 0.2547446         |                |               |  |
| 19                                                          |                                                           | -0.6608                                                  | 3701    | 0.66087         | -0.22422123   | -0.302     | 19984             | -1.5673342     | 0.2814893     |  |
| 20                                                          |                                                           | 0.6793                                                   | 933     | -0.6793933      | 0.97240543    | 0.3510     | 04322             | 0.4290147      | 0.20181033    |  |
| 21                                                          |                                                           | 0.0182                                                   | 02052   | -0.018202066    | -0.06574224   | -0.076     | 055765            | 0.04300806     | 0.010858715 💌 |  |
|                                                             |                                                           |                                                          |         |                 |               |            |                   |                |               |  |
|                                                             |                                                           |                                                          |         |                 |               |            |                   |                |               |  |

(2) Highlight the cell where bio replicate assigned and right click on mouse on "Replicate Row" to select the biological replicate row

| ۵ 🔅  | 🏽 🗐 🖾                                                      |          |         |                  |               |       |         |                 |              |     |
|------|------------------------------------------------------------|----------|---------|------------------|---------------|-------|---------|-----------------|--------------|-----|
| File | Analysis                                                   | Data     | Help    |                  |               |       |         |                 |              |     |
|      | Sample Name Row (size): 0 Data Start Column: 1             |          |         |                  |               |       |         |                 |              |     |
|      | Bio Replicate Row(n above threshold): -1 Data Start Row: 5 |          |         |                  |               |       |         |                 |              |     |
|      | Cy3/Cy5 Label Row(r threshold): -1 Cell Line Name Row: -1  |          |         |                  |               |       |         |                 |              |     |
|      | Tech Rep                                                   | licate R | low (co | lumn number):    | -1            |       | Cell Li | ine Profile Row | <i>к</i> -1  |     |
| ⊢Cli | ick on Colur                                               | nn and   | Select  | Column Name      |               |       |         |                 |              |     |
| co   | lumn ()                                                    | colum    | า 1     | column 2         | column 3      | colur | nn 4    | column 5        | column 6     |     |
| Sa   | mple                                                       | F1-hTE   | BT      | F1-hTERT         | E1-hTERT      | F1-h  | TERT    | F1-hTERT        | E1-hTERT     |     |
| Bio  | Replicate                                                  | UV st    |         |                  |               |       | ìh      | UV 6h           | UV 6h        | 222 |
| Te   | chReplic                                                   | F1 U     | Select  | t Data Start Co  | lumn          |       | V 2h    | F1 UV 6h        | F1 UV 6h     |     |
| La   | bel .                                                      | C3       | Select  | t Data Start Ro  | w             |       |         | C3              | C5           |     |
| Ge   | nelD                                                       | F1       | Replic  | ate Row          |               |       |         | F1              | F1           |     |
| 1    |                                                            | -0.04    | Samp    | le Name Row      |               |       | 95961   | 0.006732792     | 0.08377281   |     |
| 2    |                                                            | 0.05     | Dye S   | wap Correctio    | n Row Selecti | on 🕨  | 22814   | 0.19827135      | 0.044337735  |     |
| 3    |                                                            | 0.14     | Coll I  | ino Row Solor    | tion          |       | 4905465 | 0.11411697      | -0.07437456  |     |
| 4    |                                                            | 0.02:    | COL     | IIIC NOW SCIEC   | aon           |       | 68219   | 0.12662931      | 0.28083417   |     |
| 5    |                                                            | 0.18     | Plot S  | elected Rows     | Data          | - •   | 778028  | -0.02415818     | -0.2082063   |     |
| 6    |                                                            | -0.46    | Row F   | Profile Analysis | 5             | •     | 30674   | -0.35597903     | 0.73895085   |     |
| 7    |                                                            | -0.01    | Intorn  | of Coarob        | -             |       | 918784  | -0.09796527     | -0.063718796 |     |
| 8    |                                                            | -0.02    | milern  | iet Search       |               |       | 922346  | 0.111272454     | 0.029764593  |     |
| 9    |                                                            | -0.0457  | 791864  | 0.045791864      | 0.023365736   | 0.163 | 324155  | 0.025440037     | 0.19879265   |     |
| 10   |                                                            | 0.0548   | 9844    | -0.05489844      | 0.03900063    | -0.15 | 642853  | 0.45993918      | 0.23945796   |     |
| 11   |                                                            | 0.2763   | 187     | -0.27631867      | -0.01924783   | -0.55 | 60247   | 0.4243609       | -0.1313864   |     |
| 12   |                                                            | 0.0288   | 56635   | -0.028856635     | 0.6823792     | 0.536 | 69602   | 0.3291458       | 0.19542366   |     |
| 13   |                                                            | 0.0671   | 255     | -0.06712556      | 0.048854113   | -0.14 | 271098  | -0.0238626      | -0.13167113  |     |
| 14   |                                                            | 0.1309   | 7304    | -0.13097306      | 0.14296263    | 0.031 | 1564564 | 0.087766826     | 0.03199944   |     |
| 15   |                                                            | -0.1348  | 86221   | 0.13486221       | -0.83240724   | -0.54 | 89509   | -0.40199488     | -0.3023231   |     |
| 16   |                                                            | 0.0297   | 23316   | -0.029723316     | -0.033204883  | 0.064 | 4878374 | -0.021936297    | 0.11216915   |     |
| 17   |                                                            | 0.0113   | 99657   | -0.011399627     | -0.047936082  | -0.03 | 531015  | 0.06708273      | 0.08328408   |     |
| 18   |                                                            | -0.0279  | 516425  | 0.027516425      | 0.20526785    | 0.297 | 785347  | 0.15431207      | 0.2547446    |     |
| 19   |                                                            | -0.660   | 8701    | 0.66087          | -0.22422123   | -0.30 | 219984  | -1.5673342      | 0.2814893    |     |
| 20   |                                                            | 0.6793   | 933     | -0.6793933       | 0.97240543    | 0.351 | 104322  | 0.4290147       | 0.20181033   |     |
| 21   |                                                            | 0.0182   | 02052   | -0.018202066     | -0.06574224   | -0.07 | 6055765 | 0.04300806      | 0.010858715  | •   |
|      |                                                            |          |         |                  |               |       |         |                 | •            |     |
|      |                                                            |          |         |                  |               |       |         |                 |              |     |

(3) Pull down "Analysis" and click left mouse on "EPIG" to pop up EPIG interface.

| 😻 SampleData.txt 📃 🗖 🔀 |          |          |          |                |                    |          |              |                |                |
|------------------------|----------|----------|----------|----------------|--------------------|----------|--------------|----------------|----------------|
| File                   | Analysis | Data     | Help     |                |                    |          |              |                |                |
|                        | PCA      |          |          |                |                    | <u> </u> |              |                |                |
|                        | EPIG     |          |          |                |                    |          | Dat          | a Start Column | . 5            |
|                        | Heat M   | an       |          |                |                    |          |              | Data Start Row | r 5            |
|                        | Chieter  | ringe    |          |                |                    |          |              |                |                |
|                        | Cluster  | ing      |          |                |                    |          | Cell L       | ine Name Row   | <i>t</i> : [-1 |
|                        | Fuzzy A  | art Map  |          |                |                    |          | Cell Li      | ne Profile Row | в -1           |
|                        | Releva   | nce Ana  | alysis   |                |                    |          |              |                |                |
| Clic                   | Linear   | Discrin  | ninatior | 1              |                    |          |              |                |                |
| colu                   | Bayesi   | an Clas  | sificati | on             |                    |          | column 4     | column 5       | column 6       |
| Sar                    | Project  | tion Cla | ssificat | tion           |                    | ٢        | F1-hTERT     | F1-hTERT       | F1-hTERT 🔺     |
| Bio                    | Tranec   | rintion  | Factor   | Corrolation An | akæie              | <u> </u> | UV_2h        | UV_6h          | UV_6h 🔤        |
| Tec                    | mansu    |          |          |                | aiysis<br>' '_`'_* | h        | F1_UV_2h     | F1_UV_6h       | F1_UV_6h       |
| Lab                    | el       | C3       |          | C5             | C3                 |          | C5           | C3             | C5             |
| Ger                    | nelD     | F1       |          | F1             | F1                 |          | F1           | F1             | F1             |
| 1                      |          | -0.0466  | 696782   | 0.046696812    | 0.030646           | 6205     | 0.13795961   | 0.006732792    | 0.08377281     |
| 2                      |          | 0.0540   | 12865    | -0.05401288    | 0.162902           | 237      | 0.07522814   | 0.19827135     | 0.044337735    |
| 3                      |          | 0.1443   | 618      | -0.14436185    | 0.080352           | 207      | -0.064905465 | 0.11411697     | -0.07437456    |
| 4                      |          | 0.0224   | 20406    | -0.022420406   | -0.25596           | 38       | 0.02268219   | 0.12662931     | 0.28083417     |
| 5                      |          | 0.1809   | 9713     | -0.1809971     | -0.07456           | 559      | -0.13778028  | -0.02415818    | -0.2082063     |
| 6                      |          | -0.4613  | 31432    | 0.46131432     | -0.39849           | 812      | 0.62430674   | -0.35597903    | 0.73895085     |
| 7                      |          | -0.0102  | 273963   | 0.010273993    | -0.12052           | 919      | 0.041918784  | -0.09796527    | -0.063718796   |
| 8                      |          | -0.0298  | 606283   | 0.029606283    | -0.00338           | 5067     | 0.063922346  | 0.111272454    | 0.029764593    |
| 9                      |          | -0.0457  | 791864   | 0.045791864    | 0.023365           | 5736     | 0.16324155   | 0.025440037    | 0.19879265     |
| 10                     |          | 0.0548   | 9844     | -0.05489844    | 0.039000           | )63      | -0.15642853  | 0.45993918     | 0.23945796     |
| 11                     |          | 0.2763   | 187      | -0.27631867    | -0.01924           | 783      | -0.5560247   | 0.4243609      | -0.1313864     |
| 12                     |          | 0.0288   | 56635    | -0.028856635   | 0.682379           | 92       | 0.5369602    | 0.3291458      | 0.19542366     |
| 13                     |          | 0.0671   | 255      | -0.06712556    | 0.048854           | 113      | -0.14271098  | -0.0238626     | -0.13167113    |
| 14                     |          | 0.1309   | 7304     | -0.13097306    | 0.142962           | 263      | 0.031564564  | 0.087766826    | 0.03199944     |
| 15                     |          | -0.1348  | 36221    | 0.13486221     | -0.83240           | 724      | -0.5489509   | -0.40199488    | -0.3023231     |
| 16                     |          | 0.0297   | 23316    | -0.029723316   | -0.03320           | 4883     | 0.064878374  | -0.021936297   | 0.11216915     |
| 17                     |          | 0.0113   | 99657    | -0.011399627   | -0.04793           | 6082     | -0.03531015  | 0.06708273     | 0.08328408     |
| 18                     |          | -0.0275  | 516425   | 0.027516425    | 0.205267           | '85      | 0.29785347   | 0.15431207     | 0.2547446      |
| 19                     |          | -0.6608  | 3701     | 0.66087        | -0.22422           | 123      | -0.30219984  | -1.5673342     | 0.2814893      |
| 20                     |          | 0.6793   | 933      | -0.6793933     | 0.972406           | 543      | 0.35104322   | 0.4290147      | 0.20181033     |
| 21                     |          | 0.0182   | 02052    | -0.018202066   | -0.06574           | 224      | -0.076055765 | 0.04300806     | 0.010858715 💌  |
|                        |          |          |          |                |                    |          |              |                |                |

(4) Now you get EPIG interface.
 Initially the pattern list includes all the genes.
 Click left mouse on "Pattern Extraction (red)" - EPIG starts working now. Wait 5 minutes or so. No need change the parameters.

| Extraction of Patterns AND Identification of Genes |                      |                 |  |  |  |  |  |  |  |
|----------------------------------------------------|----------------------|-----------------|--|--|--|--|--|--|--|
| File Action Option Help                            |                      |                 |  |  |  |  |  |  |  |
| Pattern List                                       |                      |                 |  |  |  |  |  |  |  |
| 1 •                                                | Pattern Plot         | Over Plot       |  |  |  |  |  |  |  |
| Save Pattern                                       | Pattern Correlations | Remove Selected |  |  |  |  |  |  |  |
|                                                    |                      | Spectrum        |  |  |  |  |  |  |  |
| Pattern Extraction Gene Catego                     | prization            |                 |  |  |  |  |  |  |  |
|                                                    |                      |                 |  |  |  |  |  |  |  |
|                                                    |                      |                 |  |  |  |  |  |  |  |
|                                                    |                      |                 |  |  |  |  |  |  |  |
| O Without Shan                                     | n Reference State    |                 |  |  |  |  |  |  |  |
| Cluetor Roen                                       | dution: 0.8 Datter   | n Extraction    |  |  |  |  |  |  |  |
| Ciuster Neso                                       |                      |                 |  |  |  |  |  |  |  |
| Minimum Cluste                                     | r Size: 6            |                 |  |  |  |  |  |  |  |
|                                                    |                      |                 |  |  |  |  |  |  |  |
|                                                    |                      |                 |  |  |  |  |  |  |  |
|                                                    |                      |                 |  |  |  |  |  |  |  |
|                                                    |                      |                 |  |  |  |  |  |  |  |

At the end of run, you get this. It extracts 18 patterns (left click on the pattern name to see the list).

| Extraction of Patterns AND Identification of Genes |                                                |                 |  |  |  |  |  |  |  |
|----------------------------------------------------|------------------------------------------------|-----------------|--|--|--|--|--|--|--|
| File Action Option Help                            |                                                |                 |  |  |  |  |  |  |  |
| Pattern List                                       |                                                |                 |  |  |  |  |  |  |  |
| 7315 💌                                             | Pattern Plot                                   | Over Plot       |  |  |  |  |  |  |  |
| Save Pattern                                       | Pattern Correlations                           | Remove Selected |  |  |  |  |  |  |  |
|                                                    |                                                | Spectrum        |  |  |  |  |  |  |  |
| Pattern Extraction Gene Catego                     | prization                                      |                 |  |  |  |  |  |  |  |
|                                                    |                                                |                 |  |  |  |  |  |  |  |
|                                                    |                                                |                 |  |  |  |  |  |  |  |
|                                                    |                                                |                 |  |  |  |  |  |  |  |
| 0.0000 1.00                                        | <b>B</b> ( ) ) ) ) ) ) ) ) ) ) ) ) ) ) ) ) ) ) |                 |  |  |  |  |  |  |  |
| <ul> <li>Without Shan</li> </ul>                   | n Reference State                              |                 |  |  |  |  |  |  |  |
| Cluster Reso                                       | lution: 0.8 Patter                             | rn Extraction   |  |  |  |  |  |  |  |
| Minimum Cluste                                     | r Size: 6                                      |                 |  |  |  |  |  |  |  |
|                                                    |                                                |                 |  |  |  |  |  |  |  |
|                                                    |                                                |                 |  |  |  |  |  |  |  |
|                                                    |                                                |                 |  |  |  |  |  |  |  |
|                                                    |                                                |                 |  |  |  |  |  |  |  |

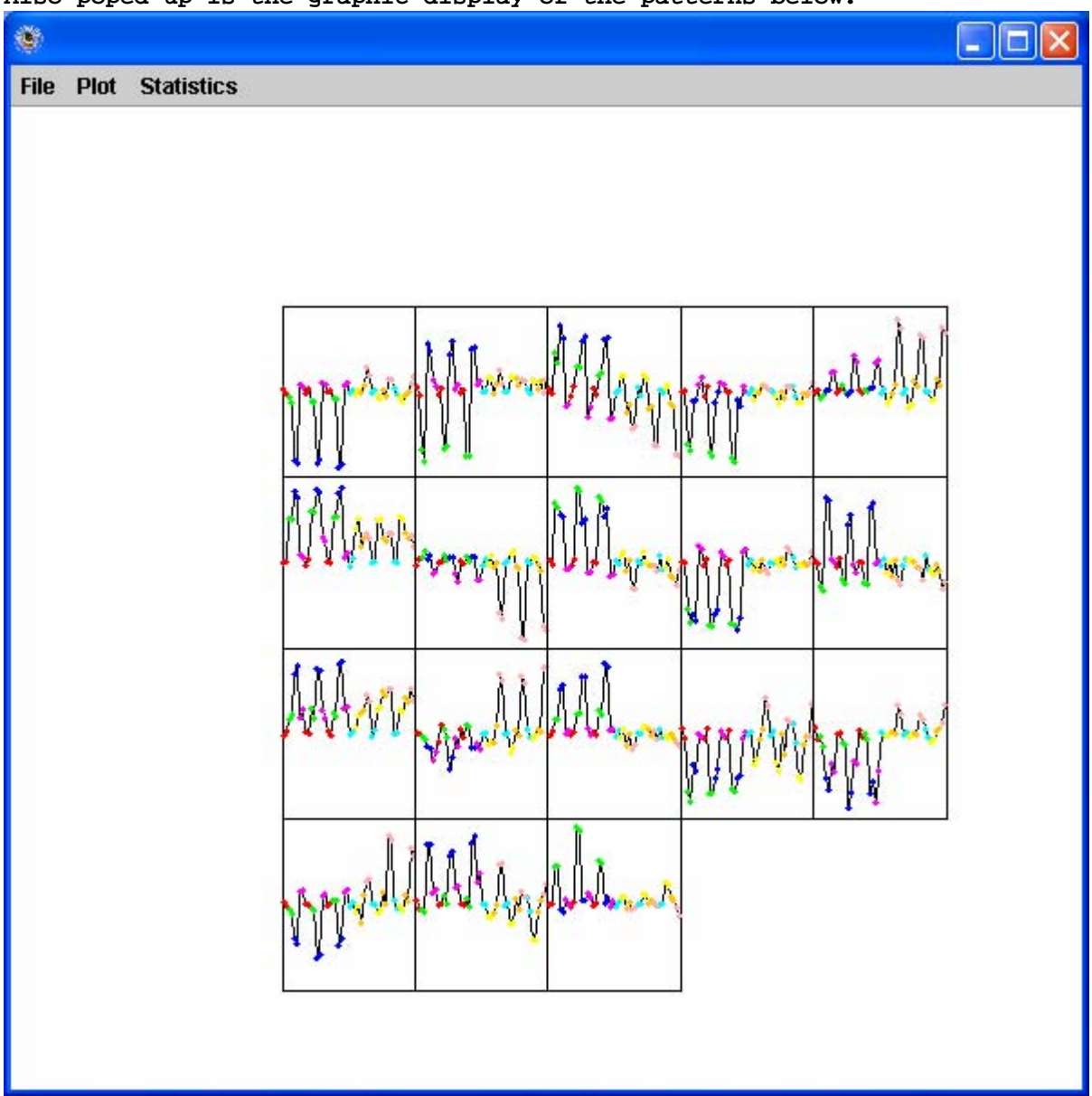

Also poped-up is the graphic display of the patterns below.

Option - before doing "Gene Categorization", you may check each of the extracted patterns. Patterns are listed according to their SNR values. "Pattern Plot" is to plot the selected pattern

"Correlation" is to get pattern-wised correlation r-values displaying in message board.

"Pattern Save" is to save the extracted patterns with a given name.

"Remove Selected" is to remove the selected pattern from the list if you consider this pattern is too noisy or too similar to another pattern by checking their correlations, if so, you may remove the one which is lower (i.e. lower SNR value) in the list.

| 😻 Extraction of Patterns AND Identification of Genes |           |                |                  |  |  |  |  |  |  |
|------------------------------------------------------|-----------|----------------|------------------|--|--|--|--|--|--|
| File Action Option Help                              |           |                |                  |  |  |  |  |  |  |
| Pattern List                                         |           |                |                  |  |  |  |  |  |  |
| 7315 💌                                               | Pa        | ttern Plot     | Over Plot        |  |  |  |  |  |  |
| Save Pattern                                         | Patteri   | n Correlations | Remove Selected  |  |  |  |  |  |  |
|                                                      |           |                | Spectrum         |  |  |  |  |  |  |
| Pattern Extraction Gene Categ                        | orization |                |                  |  |  |  |  |  |  |
|                                                      |           |                |                  |  |  |  |  |  |  |
|                                                      |           |                |                  |  |  |  |  |  |  |
| ħ                                                    | lagnitude | 0.5            |                  |  |  |  |  |  |  |
| AND                                                  | • SNR     | 3              |                  |  |  |  |  |  |  |
| $\bigcirc$ SNF                                       | R pValue  | 1              |                  |  |  |  |  |  |  |
| ⊖ anov#                                              | \ pValue  | 1              |                  |  |  |  |  |  |  |
|                                                      | r-Value   | 0.8            |                  |  |  |  |  |  |  |
| Time Course Rate                                     |           | D              | isplay Selection |  |  |  |  |  |  |
|                                                      |           |                |                  |  |  |  |  |  |  |
|                                                      |           |                |                  |  |  |  |  |  |  |

## Click on "Gene Categorization" to get the interface below.

Then click on "Display Selection" to pup-up three data sets in three tables. The selected genes meet the criteria Magnitude > 0.5, SNR > 3 and r-value > 0.64 (i.e. 0.8\*0.8). With the given criteria, EPIG will pop-up three tables. One is selected and correlated genes (there are 2661 genes in the given sample data), which are meet all the three criteria. Another is selected but low correlated genes (there are 65 genes), which meet Magnitude and SNR criteria, but not r-value. The third is unselected gene list (there are 14360 genes), which do not meet all the criteria.

| 🏽 There are 2661 selected genes are correlated |                  |             |             |                |  |  |  |
|------------------------------------------------|------------------|-------------|-------------|----------------|--|--|--|
| File Ana                                       | lysis Plot       | _           |             |                |  |  |  |
| Save D                                         | Jata             | Correlation | PattenName2 | Correlation2   |  |  |  |
| Savo in Sonorato Filos                         |                  | 0.99222565  | 5013/878    | 0.8579949 🔺    |  |  |  |
|                                                | i ooperate i neo | 0.99092865  | 5013/878    | 0.889452 🔤     |  |  |  |
| Close                                          |                  | 0.989847    | 5013/878    | 0.84245855     |  |  |  |
| 5538                                           | 7315/5538        | 0.98833996  | 5013/878    | 0.8798103      |  |  |  |
| 7315                                           | 7315/12311       | 0.98761064  | 5013/878    | 0.8860135      |  |  |  |
| 8057                                           | 7315/8057        | 0.9830175   | 5013/878    | 0.833999       |  |  |  |
| 5275                                           | 7315/5275        | 0.98031986  | 10341/11613 | 0.8234075      |  |  |  |
| 9547                                           | 7315/9547        | 0.97886443  | 5013/878    | 0.8393851      |  |  |  |
| 12311                                          | 7315/12311       | 0.9759975   | 5013/878    | 0.84799325     |  |  |  |
| 12923                                          | 7315/12923       | 0.9757885   | 5013/878    | 0.8632866      |  |  |  |
| 8440                                           | 7315/8912        | 0.9755967   | 5013/878    | 0.8368473      |  |  |  |
| 3479                                           | 7315/3479        | 0.9740267   | 11291/13521 | 0.8612664      |  |  |  |
| 8543                                           | 7315/8543        | 0.9733468   | 11291/13521 | 0.8557763      |  |  |  |
| 5767                                           | 7315/5767        | 0.9729082   | 5013/878    | 0.8172825      |  |  |  |
| 8632                                           | 7315/8632        | 0.97153556  | 5013/878    | 0.84368        |  |  |  |
| 682                                            | 7315/682         | 0.9705987   | 5013/878    | 0.8256601      |  |  |  |
| 8384                                           | 7315/8384        | 0.97041476  | 5013/878    | 0.8254891      |  |  |  |
| 2682                                           | 7315/2682        | 0.970231    | 5013/878    | 0.7977683      |  |  |  |
| 13333                                          | 7315/13333       | 0.9702078   | 5013/11991  | 0.8903974      |  |  |  |
| 6372                                           | 7315/6372        | 0.96980506  | 5013/878    | 0.8222407      |  |  |  |
| 11805                                          | 7315/11805       | 0.969055    | 5013/878    | 0.88849086     |  |  |  |
| 12814                                          | 7315/12814       | 0.96834815  | 5013/11991  | 0.9318951      |  |  |  |
| 2668                                           | 7315/2668        | 0.9676526   | 11291/13521 | 0.84999985     |  |  |  |
| 681                                            | 7315/5767        | 0.9676502   | 10341/11613 | 0.8035436      |  |  |  |
| 10086                                          | 7315/3479        | 0.9675084   | 11291/13521 | 0.88005406     |  |  |  |
| 9170                                           | 7315/12923       | 0.9668191   | 5013/535    | 0.87292665     |  |  |  |
| 14423                                          | 7315/15528       | 0.96598506  | 5013/13787  | 0.89917904     |  |  |  |
| 5963                                           | 7315/5963        | 0.965807    | 5013/878    | 0.8247796      |  |  |  |
| 8884                                           | 7315/8884        | 0.96498     | 11291/13521 | 0.82018363 🗸 🗸 |  |  |  |
| 4 88                                           |                  |             |             |                |  |  |  |

You can save the displayed data by clicking on "Save Data" with a given file name.

In the case of the selected and correlated genes, you can save each pattern associated data by clicking on "Save in Separate Files" with default names. The output files are named e.g. like this "selectedGenesInPattern\_1\_616.txt", which corresponds to pattern 1 and 616 genes in this pattern.

Columns in the Output files: Column F - Magnitude is log2 ratio, you may convert it to ratio by taking 2based exponential to it. Column H - SNR as defined in EPIG paper. Column I is a p value corresponding to SNR. Column L is a p value corresponding to one-way ANOVA. Column C is correlation r-value corresponding to associated pattern (Column B). From Column F to the last column are the input data.